## Naxos Spoken Word Library -äänikirjat

Naxos Spoken Word -äänikirjapalvelusta löydät tuhansia äänikirjoja. Tarjolla on kauno- ja tietokirjallisuutta pääasiassa englanniksi.

Naxos Spoken Word -palveluun pääset osoitteesta <u>https://kirjasto.one/ekotikirjasto/</u> > valitse E-kirjat ja äänikirjat > valitse Naxos Naxos Spoken Word Library.

Voit mennä Naxos Spoken Word Libraryyn myös Helmet-verkkokirjaston kautta <u>https://www.helmet.fi</u> > Eäänikirjat > Naxos Spoken Word Library.

| 1. | Kirjaudu palveluun kirjastokortin<br>numerolla.                                                                                   | Subscriber Login<br>Enter Passcode:                                                                                                    | Features         Bid Spaken Word Content         Contains the world's greatest literat, trenty-first century under various ca planety-first century under various ca planety-first century under various ca plan |  |
|----|----------------------------------------------------------------------------------------------------|----------------------------------------------------------------------------------------------------|----------------------------------------------------------------------------------------------------|--|
| 2. | Käyttöliittymän oletuskieli on<br>englanti. Voit vaihtaa kielen<br>kielivalikosta.<br>Suomi ei ole vaihtoehtona.                  | Choose a language: English<br>English<br>Simplified<br>Traditional<br>Spanish (E<br>French<br>German                                                  | ✔<br>Chinese (简体中文)<br>Chinese (繁體中文)<br>Español)                                                                                                    |  |
| 3. | Voit etsiä äänikirjoja<br>kirjoittamalla hakusanoja<br>hakukenttään. Käynnistä haku<br>Search-painikkeella.                       | Keyword Search ()         Enter Keyword, Author, Reader, Title, ISBN (without hyphens)         jane austen                                            |                                                                                                    |  |
| 4. | Voit käyttää tarkennetun haun<br>lomaketta, johon voit määritellä<br>kaikki hakukriteerisi kerralla ja<br>saa tarkempia tuloksia. | Advanced Search         Advanced Search         Author         Twain, Mark         Reader         Genre and Categories         Junior Classic Fiction | D:: Great Adventurers (Unabridged)                                                                                                    |  |

| 5. Voit etsiä äänikir<br>selailemalla sivus<br>puolen valikkoja<br>sivua alaspäin.                                                                                                    | joja myös<br>ston vasemman<br>tai rullaamalla                                                                                                    | A Tale of a Tub,<br>Onathan Swiff's allegorical<br>satire about religion and politics,<br>is read by Peter Wickham<br>English Titles (14,127)<br>• Anthologies / Collections<br>• Arts<br>• Business<br>• Chamber Music<br>• Children's Classics<br>• Choral - Sacred<br>• Classic Fiction<br>• Concertos                                                                                                    | <section-header></section-header>                                                                                                    |  |  |
|----------------------------------------------------------------------------------------------------|----------------------------------------------------------------------------------------------------|----------------------------------------------------------------------------------------------------|----------------------------------------------------------------------------------------------------|--|--|
| <ol> <li>Kun löydät miele<br/>aloittaa kuuntelu<br/>tarvitse lainata ta<br/>Nettiyhteyden tä<br/>kuuntelun aikana</li> <li>Palvelussa voi sa<br/>olla kirjautuneen</li> <li>Muutamia Naxos<br/>teoksia ei valitet<br/>kuunnella Suome<br/>tekijänoikeussyis</li> </ol> | isesi kirjan, voit<br>ın. Äänikirjoja ei<br>ai varata.<br>iytyy olla päällä<br>a.<br>maan aikaan<br>la 20 käyttäjää.<br>s Spoken Wordin<br>tavasti voi<br>essa | CHRISTINE DE PEZAT<br>THE BOOK<br>OF LADIES         OF LADIES         OF LADI | <b>IZZAN, C. de: Book of the City of Lacies (The) (Unabridged)</b> Socked and distressed by a male writer's vilification of women, Christine de Pizan has a powerful dreamlike vision in which she is visited by three personified virues: Reason, Rectitude and Justice. They tell her she has been chosen to write a book which will be like a city, housing virtuous women and protecting them from from fruinist attack. Heroines past and present form the ference of women that set out to shatter medieval derection of address is an extraordinary, pioneering and impassioned defence of women that set out to shatter medieval insogynist clichés, and serve to instil self-worth in its insogynist clichés, and serve to instil self-worth in its insogynist clichés, and serve to instil self-worth in the readers of the time. Play All Ver trades totalling no more than 4 hours at a time. tot f Ladies (Unabridged) try of Ladies wow three ladies appeared to her                                                                                                    |  |  |
| 7. Poistu palvelusta<br>näppäimellä.                                                                                                    | I Log Out -                                                                                                    | Welcome Helsinki City Library   Log-Out  <br>NAXOS<br>Spoken Word Library                                                                                                    |                                                                                                    |  |  |
| 8. Voit käyttää myö<br>omaa sovellusta,<br>ladattua mobiilili<br>sovelluskaupasta                                                                                                    | os palvelun<br>jonka saat<br>aitteesi                                                                                                    | Android-sovellus Google Pla                                                                                                    | av Apple-sovellus<br>App Store<br>SWL<br>axos<br>App Store<br>NSWL<br>App Store<br>NSWL<br>Axos Dojtal Services Ltd.<br>Axos Dojtal Services Ltd.<br>A |  |  |
| Lisää ohjeita osoitteessa <u>https://www.helmet.fi/fi-</u><br>FI/Ekirjasto/Kirjat ja aanikirjat/Naxos Spoken Word taydentaa Helmetin eaa(131768)                                                                                                    |                                                                                                    |                                                                                                    |                                                                                                    |  |  |